# VAGHANI TECHNO-BUILD LIMITED

26<sup>th</sup> Annual Report 2019-20

## **BOARD AND MANAGEMENT REPORTS**

| Notice                                                          | 4-11  |
|-----------------------------------------------------------------|-------|
| Directors Report                                                | 12-21 |
| Annexure A to Director's Report: AOC-2                          | 22-23 |
| Annexure B to Director's Report: Secretarial Auditor Report     | 24-27 |
| Annexure C to Director's Report: MGT-9 Extract of Annual Return |       |
| Corporate Governance Report                                     |       |
| Management Discussion & Analysis                                | 56-59 |

## STANDALONE FINANCIAL STATEMENTS

| Auditors Report                           | 60-71 |
|-------------------------------------------|-------|
| Balance Sheet                             | 72    |
| Statement of Profit and Loss              | 73    |
| Cash Flow Statement                       | 74    |
| Significant Accounting Policies and Notes | 75-88 |

26<sup>th</sup> Annual General Meeting on Thursday, 31st day of December 2020 at 11.am. through Video Conferencing ("VC")/ Other Audio Visual Means ("OAVM") on account of COVID-19 pandemic

| Vaghani Techno Build Limited          |                                                                                                    |  |
|---------------------------------------|----------------------------------------------------------------------------------------------------|--|
| Board of Directors                    | Mr Kantilal Manilal Savla-Wholetime Director                                                                                                   |  |
|                                       | Mr Sushil Kapoor-Independent Director                                                                                                    |  |
|                                       | Mr Nishit Kantilal Savla- Director                                                                                                    |  |
|                                       | Ms Grishma Kantilal Savla- Director                                                                                                    |  |
|                                       | Mr Ranjeet Sanjeeva Shetty- Independent Director                                                                                               |  |
|                                       | Mr Rohan Mansuklal Shah- Independent Director                                                                                                  |  |
| Chief Financial Officer               | Ms Prarthana Malgaonkar                                                                                                    |  |
|                                       |                                                                                                    |  |
| Company Secretary                     | Mr Anis Attar                                                                                                    |  |
| Statutory Auditors                    | M/s. M.L. Bhuwania & Co. LLP                                                                                                    |  |
| Secretarial Auditors                  | M/s. Manthan Negandhi & Co.                                                                                                    |  |
|                                       | Practising Company Secretaries                                                                                                    |  |
|                                       | Office No 26, Shreeji Arcade, Tata Road No.2, Opera<br>House Charni Road, Mumbai 400004                                                        |  |
| Bankers                               | IDBI Bank,                                                                                                    |  |
|                                       | Vidyavihar (East) Branch,                                                                                                    |  |
|                                       | Mumbai 400 077                                                                                                    |  |
|                                       |                                                                                                    |  |
|                                       | Union Bank of India                                                                                                    |  |
|                                       | Turner Road Branch, Bandra                                                                                                    |  |
|                                       | Mumbai 400050                                                                                                    |  |
| Regd. Office                          | D-Wing, Karma Sankalp, Corner of 6 <sup>th</sup> & 7 <sup>th</sup> Road of<br>Rajawadi, Ghatkopar (East), Mumbai – 400 077                     |  |
| Registrar and Share<br>Transfer Agent | Link Intime India Private Limited<br>C101, 247 Park, LBS Marg, Vikhroli West,<br>Mumbai - 400 083<br>Tel. +91 22 49186000 Fax. +91 22 49186060 |  |

#### VAGHANI TECHNO-BUILD LIMITED CIN: L74999MH1994PLC187866 ADDRESS: D Wing, Karma Sankalp, Corner of 6th and 7th Road of Rajawadi, Ghatkopar (East), Mumbai – 400077 Email id: investor@vaghanitechnobuild.com WEBSITE: www.vaghanitechnobuild.com

#### **NOTICE**

Notice is hereby given that the Twenty Sixth Annual General meeting of the members of M/s. Vaghani Techno Build Limited by held on Thursday, 31st December 2020 at 11. A.M. IST through Video Conferencing ("VC")/Other Audio Visual Means ("OAVM") to transact the following business:-

#### AS ORDINARY BUSINESS:-

 To receive, consider and adopt the audited standalone financial statements of the Company for the financial year ended 31<sup>st</sup> March, 2020 and the reports of the Board of Directors and Auditor thereon and in this regard to consider and if thought fit, to pass the following resolution as Ordinary Resolution:

"**RESOLVED THAT** the audited standalone financial statements of the Company for the financial year ended 31st March, 2020 and the reports of the Board of Directors and Auditor thereon as circulated to the members with the notice of the annual general meeting and submitted to this meeting be and are hereby received, considered and adopted."

2. To re-appoint Ms Grishma Kantilal Savla as a director liable to retire by rotation and in this regard to consider and if thought fit, to pass, the following resolution as Ordinary Resolution:

"**RESOLVED THAT**, Ms Grishma Savla (DIN: 01693533), who retires by rotation and being eligible offers himself for re-appointment, be and is hereby reappointed as a director of the Company liable to retire by rotation."

3. To re-appoint Mr Nishit Kantilal Savla as a director liable to retire by rotation and in this regard to consider and if thought fit, to pass, the following resolution as Ordinary Resolution:

"**RESOLVED THAT**, Mr Nishit Savla (DIN: 01552667), who retires by rotation and being eligible offers himself for re-appointment, be and is hereby reappointed as a director of the Company liable to retire by rotation."

4. To appoint Auditor and fix their remuneration and in this regard to consider and if thought fit, to pass, the following resolution as an Ordinary Resolution:

"**RESOLVED THAT**, pursuant to Section 139, 142 and other applicable provisions of the Companies Act, 2013 and the Companies (Audit and Auditors) Rules, 2014, including any statutory modification(s) or re-enactment(s) thereof, M/s M.L. Bhuwania & Co LLP, Chartered Accountants (Registration No. 101484W), the retiring auditors of the Company be and hereby appointed as the auditors of the Company to hold office from the conclusion of this Annual General meeting until the conclusion of the next Annual General Meeting of the Company on such remuneration plus applicable taxes, out-of-pocket, and travelling, etc., as may be decided by the Board of Directors of the Company and the Auditors."

### **SPECIAL BUSINESS**

5. To seek consent for Related Parties Transactions upto an aggregate limit of 10 Crores only and in this regard to consider and if thought fit, to pass, with or without modification(s), the following resolution as an **Special Resolution**:

"**RESOLVED THAT** approval of the Members of the Company be and is hereby accorded to enter into agreement(s)/transaction(s) with Related Parties in the ordinary course of business at arm's length basis for the purpose of raising funds for the business, to take/give property/properties on lease/rent, to avail/render any services or any other kind of transactions which construe to be Related Party Transactions up to an aggregate limit of 10 crores (Rupees Ten Crores only) till the conclusion of 27<sup>th</sup> AGM from the date of this Resolution including the transaction(s) already entered into with such party/parties from 1<sup>st</sup> April, 2020 till the date of this resolution.

**RESOLVED FURTHER THAT** the Board of Directors be and is hereby authorised to do all such acts, deeds and things and execute all such documents, instruments and writings as may be required and to delegate all or any of its powers herein conferred to the Officials of the Company to give effect to the aforesaid Resolution."

By Order of the Board of Directors For Vaghani Techno-Build Limited

-/-Kantilal Manilal Savla Chairman & Whole Time Director

Place: Mumbai Date: 08<sup>th</sup> December, 2020

### Notes

- 1. In view of the massive outbreak of the COVID-19 pandemic, social distancing is a norm to be followed and pursuant to the Circular No. 14/2020 dated April 08, 2020, Circular No.17/2020 dated April 13, 2020 issued by the Ministry of Corporate Affairs followed by Circular No. 20/2020 dated May 05, 2020, physical attendance of the Members to the AGM venue is not required and annual general meeting (AGM) be held through video conferencing (VC) or other audio visual means (OAVM). Hence, Members can attend and participate in the ensuing AGM through VC/OAVM.
- 2. Pursuant to the Circular No. 14/2020 dated April 08, 2020, issued by the Ministry of Corporate Affairs, the facility to appoint proxy to attend and cast vote for the members is not available for this AGM. However, the Body Corporates are entitled to appoint authorised representatives to attend the AGM through VC/OAVM and participate thereat and cast their votes through e-voting.
- 3. The Members can join the AGM in the VC/OAVM mode 15 minutes before and after the scheduled time of the commencement of the Meeting by following the procedure mentioned in the Notice. The facility of participation at the AGM through VC/OAVM will be made available for 1000 members on first come first served basis. This will not include large Shareholders (Shareholders holding 2% or more shareholding), Promoters, Institutional Investors, Directors, Key Managerial Personnel, the Chairpersons of the Audit Committee, Nomination and Remuneration Committee and Stakeholders Relationship Committee, Auditors etc. who are allowed to attend the AGM without restriction on account of first come first served basis.
- 4. The attendance of the Members attending the AGM through VC/OAVM will be counted for the purpose of reckoning the quorum under Section 103 of the Companies Act, 2013.
- 5. Pursuant to the provisions of Section 108 of the Companies Act, 2013 read with Rule 20 of the Companies (Management and Administration) Rules, 2014 (as amended) and Regulation 44 of SEBI (Listing Obligations & Disclosure Requirements) Regulations 2015 (as amended), and the Circulars issued by the Ministry of Corporate Affairs dated April 08, 2020, April 13, 2020 and May 05, 2020 the Company is providing facility of remote e-voting to its Members in respect of the business to be transacted at the AGM. For this purpose, the Company has entered into an agreement with National Securities Depository Limited (NSDL) for facilitating voting through electronic means, as the authorized agency. The facility of casting votes by a member using remote e-voting system as well as venue voting on the date of the AGM will be provided by NSDL.
- 6. In line with the Ministry of Corporate Affairs (MCA) Circular No. 17/2020 dated April 13, 2020, the Notice calling the AGM has been uploaded on the website of the Company at www.vaghanitechnobuild.com. The Notice can also be accessed from the websites of the Stock Exchanges i.e. BSE Limited and National Stock Exchange of India Limited at www.bseindia.com and the AGM Notice is also available on the website of NSDL (agency for providing the Remote e-Voting facility) i.e. www.evoting.nsdl.com.
- 7. AGM has been convened through VC/OAVM in compliance with applicable provisions of the Companies Act, 2013 read with MCA Circular No. 14/2020 dated April 08, 2020 and MCA Circular No. 17/2020 dated April 13, 2020 and MCA Circular No. 20/2020 dated May 05, 2020.

#### THE INSTRUCTIONS FOR MEMBERS FOR REMOTE E-VOTING ARE AS UNDER:-

The remote e-voting period begins on 28th December, 2020 at 09:00 A.M. and ends on 30th December, 2020 at 05:00 P.M. The remote e-voting module shall be disabled by NSDL for voting thereafter.

How do I vote electronically using NSDL e-Voting system?

The way to vote electronically on NSDL e-Voting system consists of "Two Steps" which are mentioned below:

Step 1: Log-in to NSDL e-Voting system at https://www.evoting.nsdl.com/

Step 2: Cast your vote electronically on NSDL e-Voting system.

Details on Step 1 is mentioned below:

How to Log-in to NSDL e-Voting website?

- 1. Visit the e-Voting website of NSDL. Open web browser by typing the following URL: https://www.evoting.nsdl.com/ either on a Personal Computer or on a mobile.
- 2. Once the home page of e-Voting system is launched, click on the icon "Login" which is available under 'Shareholders' section.
- 3. A new screen will open. You will have to enter your User ID, your Password and a Verification Code as shown on the screen.

Alternatively, if you are registered for NSDL eservices i.e. IDEAS, you can log-in at https://eservices.nsdl.com/ with your existing IDEAS login. Once you log-in to NSDL eservices after using your log-in credentials, click on e-Voting and you can proceed to Step 2 i.e. Cast your vote electronically.

4. Your User ID details are given below :

| Manner of holding shares i.e. Demat | Your User ID is:                                       |
|-------------------------------------|--------------------------------------------------------|
| (NSDL or CDSL) or Physical          |                                                        |
| a) For Members who hold shares in   | 8 Character DP ID followed by 8 Digit Client ID        |
| demat account with NSDL.            | For example if your DP ID is IN300*** and Client ID is |
|                                     | 12***** then your user ID is IN300***12*****.          |
| b) For Members who hold shares in   | 16 Digit Beneficiary ID                                |
| demat account with CDSL.            | For example if your Beneficiary ID is 12************** |
|                                     | then your user ID is 12************                    |
| c) For Members holding shares in    | EVEN Number followed by Folio Number registered        |
| Physical Form.                      | with the company                                       |
|                                     | For example if folio number is 001*** and EVEN is      |
|                                     | 101456 then user ID is 101456001***                    |

- 5. Your password details are given below:
  - a) If you are already registered for e-Voting, then you can user your existing password to login and cast your vote.
  - b) If you are using NSDL e-Voting system for the first time, you will need to retrieve the 'initial password' which was communicated to you. Once you retrieve your 'initial password', you need to enter the 'initial password' and the system will force you to change your password.
  - c) How to retrieve your 'initial password'?
    - (i) If your email ID is registered in your demat account or with the company, your 'initial password' is communicated to you on your email ID. Trace the email sent to you from NSDL from your mailbox. Open the email and open the attachment i.e. a .pdf file. Open

the .pdf file. The password to open the .pdf file is your 8 digit client ID for NSDL account, last 8 digits of client ID for CDSL account or folio number for shares held in physical form. The .pdf file contains your 'User ID' and your 'initial password'.

- (ii) If your email ID is not registered, please follow steps mentioned below in process for those shareholders whose email ids are not registered
- 6. If you are unable to retrieve or have not received the "Initial password" or have forgotten your password:
  - a) Click on "Forgot User Details/Password?" (If you are holding shares in your demat account with NSDL or CDSL) option available on www.evoting.nsdl.com.
  - b) Physical User Reset Password?" (If you are holding shares in physical mode) option available on www.evoting.nsdl.com.
  - c) If you are still unable to get the password by aforesaid two options, you can send a request at evoting@nsdl.co.in mentioning your demat account number/folio number, your PAN, your name and your registered address.
  - d) Members can also use the OTP (One Time Password) based login for casting the votes on the e-Voting system of NSDL.
- 7. After entering your password, tick on Agree to "Terms and Conditions" by selecting on the check box.
- 8. Now, you will have to click on "Login" button.
- 9. After you click on the "Login" button, Home page of e-Voting will open.

## Details on Step 2 is given below:

How to cast your vote electronically on NSDL e-Voting system?

- 1. After successful login at Step 1, you will be able to see the Home page of e-Voting. Click on e-Voting. Then, click on Active Voting Cycles.
- 2. After click on Active Voting Cycles, you will be able to see all the companies "EVEN" in which you are holding shares and whose voting cycle is in active status.
- 3. Select "EVEN" of company for which you wish to cast your vote.
- 4. Now you are ready for e-Voting as the Voting page opens.
- 5. Cast your vote by selecting appropriate options i.e. assent or dissent, verify/modify the number of shares for which you wish to cast your vote and click on "Submit" and also "Confirm" when prompted.
- 6. Upon confirmation, the message "Vote cast successfully" will be displayed.
- 7. You can also take the printout of the votes cast by you by clicking on the print option on the confirmation page.
- 8. Once you confirm your vote on the resolution, you will not be allowed to modify your vote.

### General Guidelines for shareholders

1 Institutional shareholders (i.e. other than individuals, HUF, NRI etc.) are required to send scanned copy (PDF/JPG Format) of the relevant Board Resolution/ Authority letter etc. with attested specimen signature of the duly authorized signatory(ies) who are authorized to vote, to the Scrutinizer by e-mail to cs@mknco.in with a copy marked to evoting@nsdl.co.in.

- 2. It is strongly recommended not to share your password with any other person and take utmost care to keep your password confidential. Login to the e-voting website will be disabled upon five unsuccessful attempts to key in the correct password. In such an event, you will need to go through the "Forgot User Details/Password?" or "Physical User Reset Password?" option available on www.evoting.nsdl.com to reset the password.
- 3. In case of any queries, you may refer the Frequently Asked Questions (FAQs) for Shareholders and evoting user manual for Shareholders available at the download section of www.evoting.nsdl.com or call on toll free no.: 1800-222-990 or send a request to (Name of NSDL Official) at evoting@nsdl.co.in

Process for those shareholders whose email ids are not registered with the depositories for procuring user id and password and registration of email ids for e-voting for the resolutions set out in this notice:

1. In case shares are held in physical mode please provide Folio No., Name of shareholder, scanned copy of the share certificate (front and back), PAN (self attested scanned copy of PAN card), AADHAR (self attested scanned copy of Aadhar Card) by email to investor@vaghanitechnobuild.com. In case shares are held in demat mode, please provide DPID-CLID (16 digit DPID + CLID or 16 digit beneficiary ID), Name, client master or copy of Consolidated Account statement, PAN (self attested scanned copy of PAN card), AADHAR (self attested scanned copy of Aadhar Card) to investor@vaghanitechnobuild.com

THE INSTRUCTIONS FOR MEMBERS FOR e-VOTING ON THE DAY OF THE AGM ARE AS UNDER:-

- 1. The procedure for e-Voting on the day of the AGM is same as the instructions mentioned above for remote e-voting.
- 2. Only those Members/ shareholders, who will be present in the AGM through VC/OAVM facility and have not casted their vote on the Resolutions through remote e-Voting and are otherwise not barred from doing so, shall be eligible to vote through e-Voting system in the AGM.
- 3. Members who have voted through Remote e-Voting will be eligible to attend the AGM. However, they will not be eligible to vote at the AGM.
- 4. The details of the person who may be contacted for any grievances connected with the facility for e-Voting on the day of the AGM shall be the same person mentioned for Remote e-voting.

### INSTRUCTIONS FOR MEMBERS FOR ATTENDING THE AGM THROUGH VC/OAVM ARE AS UNDER:

- 1. Member will be provided with a facility to attend the AGM through VC/OAVM through the NSDL e-Voting system. Members may access the same at https://www.evoting.nsdl.com under shareholders/members login by using the remote e-voting credentials. The link for VC/OAVM will be available in shareholder/members login where the EVEN of Company will be displayed. Please note that the members who do not have the User ID and Password for e-Voting or have forgotten the User ID and Password may retrieve the same by following the remote e-Voting instructions mentioned in the notice to avoid last minute rush. Further members can also use the OTP based login for logging into the e-Voting system of NSDL.
- 2. Members are encouraged to join the Meeting through Laptops for better experience.

- 3. Further Members will be required to allow Camera and use Internet with a good speed to avoid any disturbance during the meeting.
- 4. Please note that Participants Connecting from Mobile Devices or Tablets or through Laptop connecting via Mobile Hotspot may experience Audio/Video loss due to Fluctuation in their respective network. It is therefore recommended to use Stable Wi-Fi or LAN Connection to mitigate any kind of aforesaid glitches.
- 5. Shareholders who would like to express their views/have questions may send their questions in advance mentioning their name demat account number/folio number, email id, mobile number at investor@vaghanitechnobuild.com. The same will be replied by the company suitably.